## Tennisvereniging De Schutskamp

## Laddercompetitie

Via de KNLTB Club app. kun je nu ook alles regelen voor de laddercompetitie.

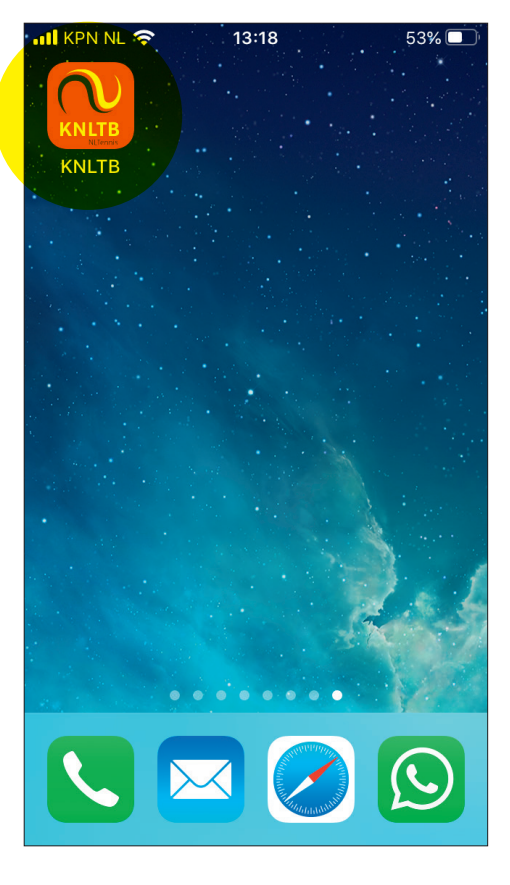

**1.** Open de KNLTB app op je mobiele telefoon.

## HANDLEIDING LADDERCOMPETITIE VIA CLUB-APP

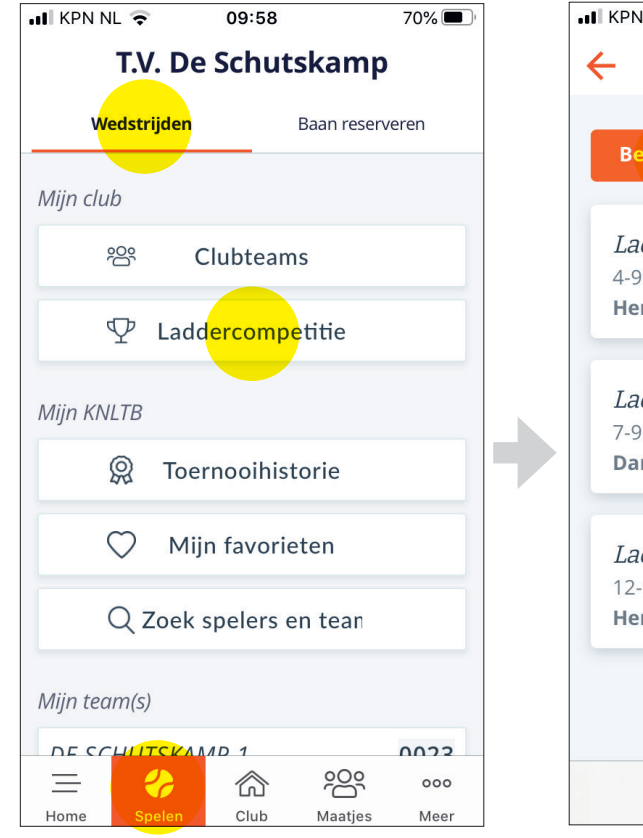

**2.** Klik onderin het scherm op 'Spelen' en daarna onder 'Wedstrijden' op 'Laddercompetitie.

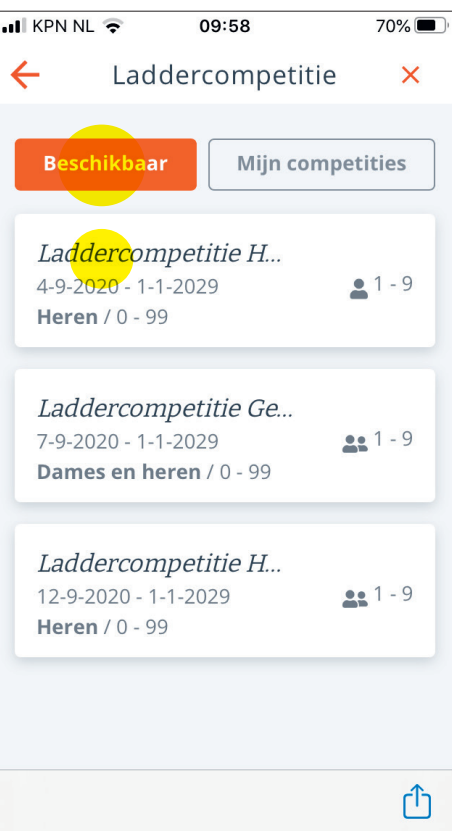

**3.** Klik onder 'Beschikbaar' op de laddercompetitie waaraan je wilt deelnemen.

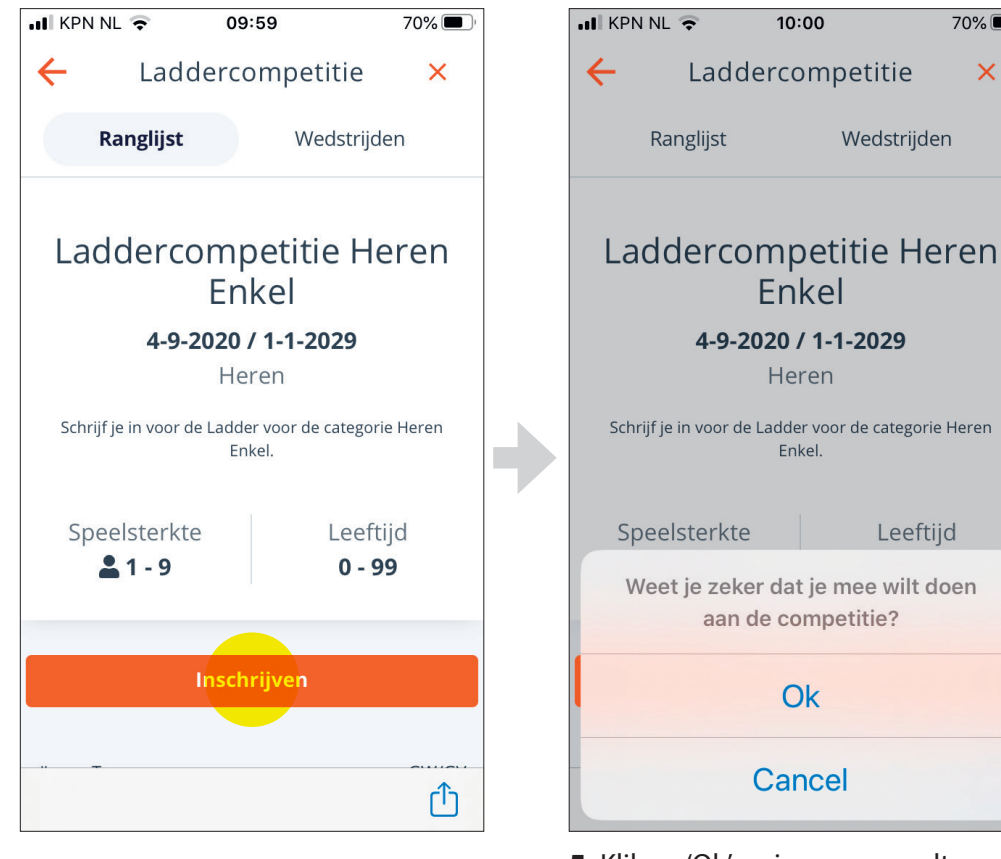

**5.** Klik op 'Ok' en je naam wordt toegevoegd aan de ladder.

**4.** Klik op om jezelf in te schrijven voor laddercompetitie.

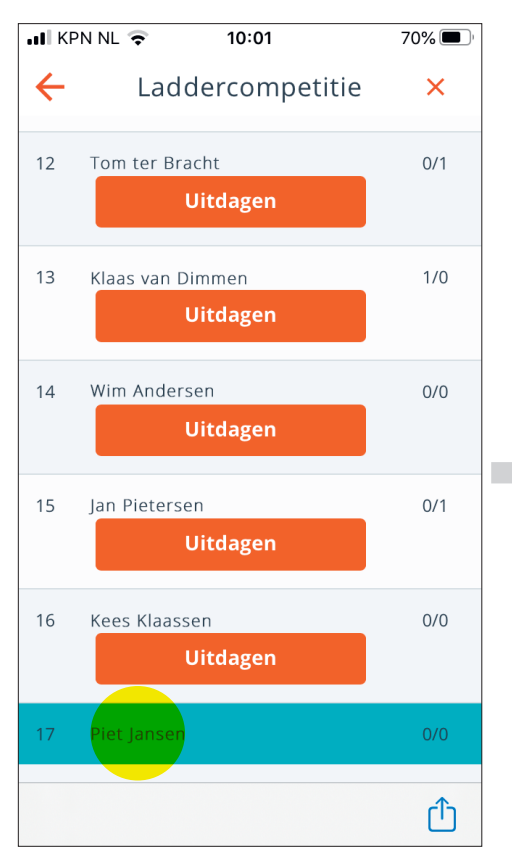

**6.** Als je naar onderen scrollt, zie je onderop in een blauw vak je naam staan.

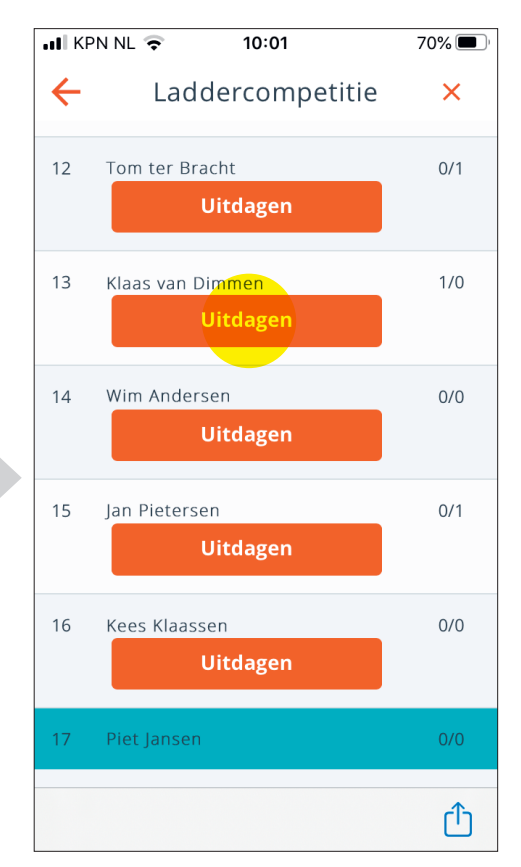

 Je kunt nu iemand uitdagen, die maximaal 5 stappen boven je staat, door op uitdagen te klikken.

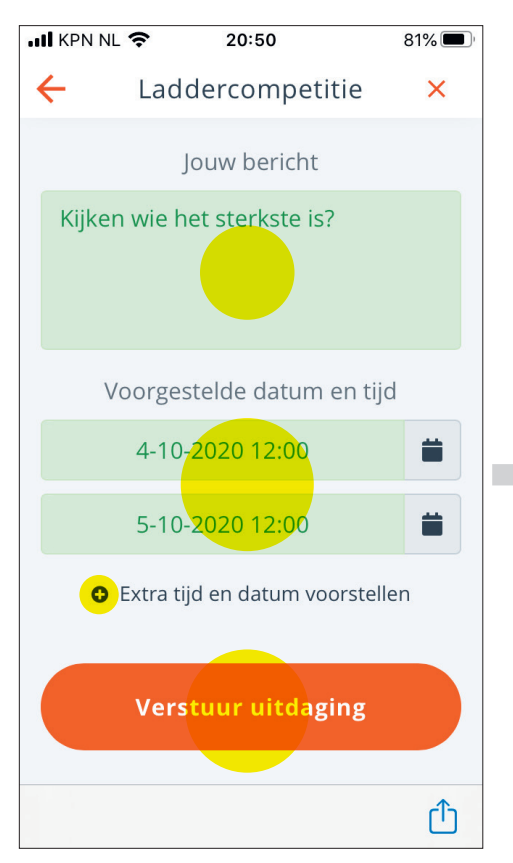

8. Vul de uitdaging in doe een voorstel voor een datum / tijd (meerdere opties mogelijk) en verstuur het bericht, door op te klikken.

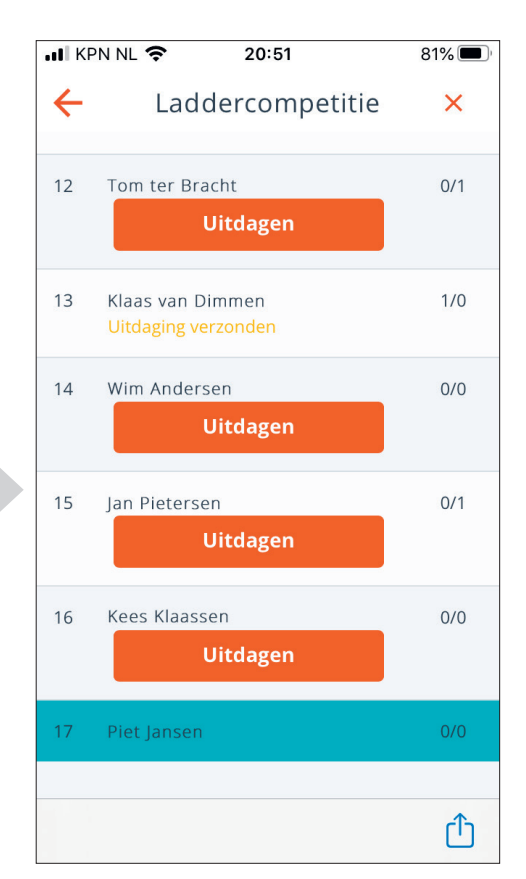

9. Zodra je zo'n uitdaging ontvangt, kun je zelf via de app deze accepteren door op 'uitdaging details' te klikken. Hier is het mogelijk om de uitdaging te accepteren, af te wijzen of om een andere datum/tijd voor te stellen.

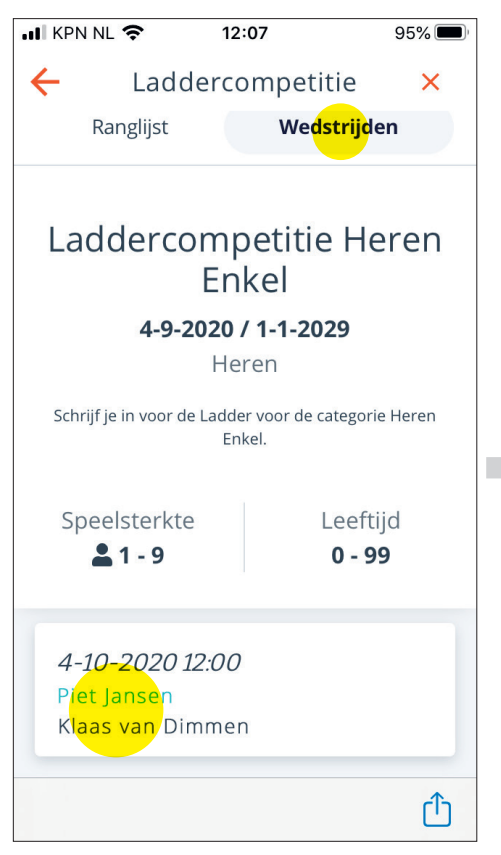

**10.** Als de wedstrijd geaccepteerd is, kun je onder 'Wedstrijden' je wedstrijd vinden.

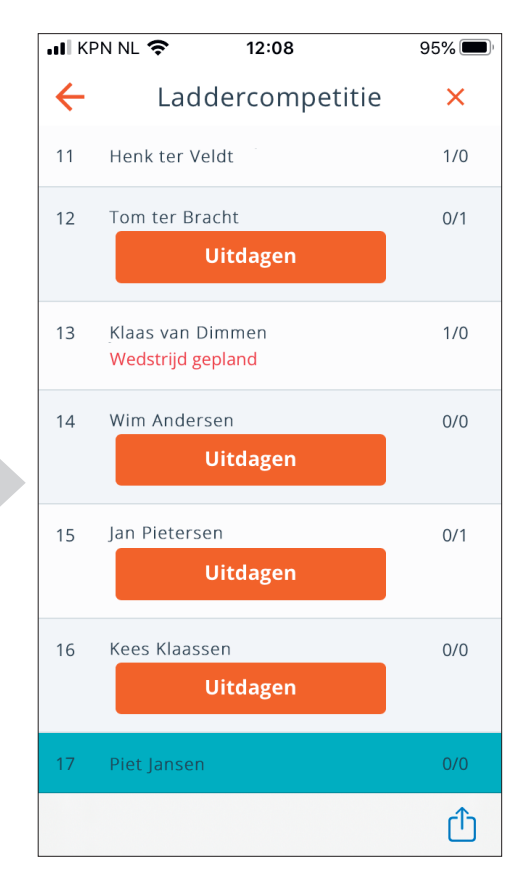

**11.** In het schema staat dan dat je 'Wedstrijd gepland' is.

II KPN NL 穼

94%

1

## T.V. De Schutskamp Uitdaging laddercompetitie geaccepteerd

Beste Piet,

Je uitdaging is geaccepteerd voor de laddercompetitie: Laddercompetitie Heren Enkel

De wedstrijd is op : 04-10-2020 12:00

Details

斦

Uitdager: Klaas van Dimmen

Rang uitdager: 13

Jouw rang: 17

**12.** Je krijgt ook per mail een bevestiging van de wedstrijd.

6

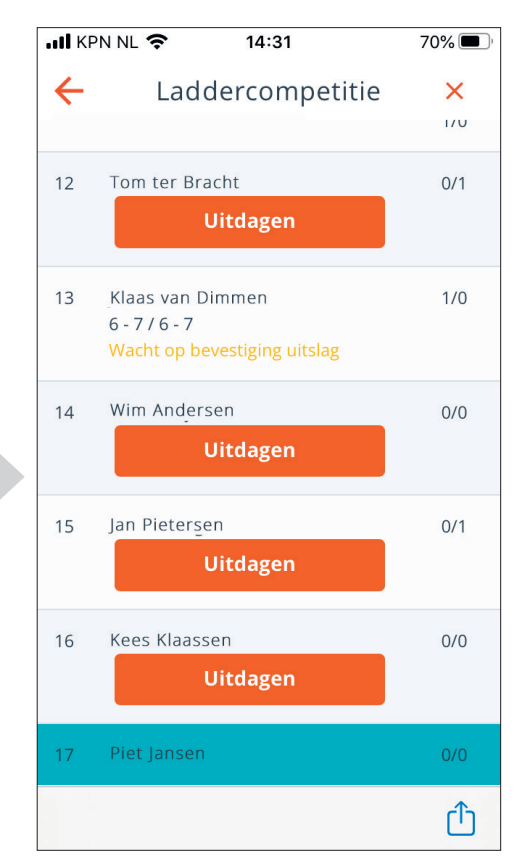

**13.** Als de wedstrijd gespeeld is kun je de uitslag invullen. Als ook de tegenstander de uitslag bevestigd, wordt de stand geactualiseerd en kun je weer iemand uitdagen.